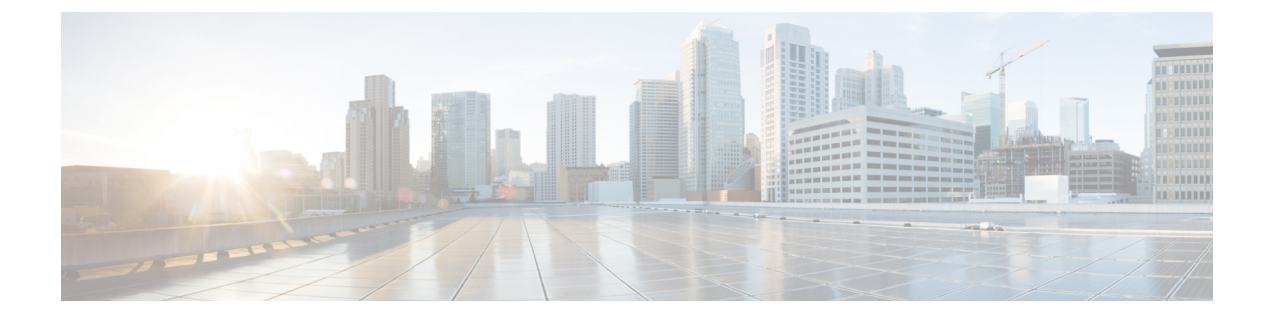

# LDAP 同期の設定

- LDAP 同期の概要 (1ページ)
- LDAP 同期の前提条件 (2ページ)
- LDAP 同期の設定タスクフロー (2ページ)

## LDAP 同期の概要

Lightweight Directory Access Protocol (LDAP)の同期は、システムのエンドユーザのプロビジョニ ングと設定を支援します。LDAPの同期中、システムは外部LDAPディレクトリから Cisco Unified Communications Manager データベースにユーザのリストと関連するユーザ データをインポートし ます。インポートしている間に、エンドユーザを設定することもできます。

 (注) Unified Communication Manager は、LDAPS (SSLを使用したLDAP)をサポートしますが、StartTLS を使用したLDAP はサポートしていません。LDAP サーバ証明書をUnified Communication Manager に Tomcat-Trust 証明書としてアップロードします。

サポートされている LDAP ディレクトリの詳細については、*Cisco Unified Communications Manager* と *IM and Presence Service* の互換性マトリクスを参照してください。

LDAP 同期では、以下の機能がアドバタイズされます。

 エンドユーザのインポート: LDAP 同期を使用して、システムの初期設定時にユーザ一覧を 会社の LDAP ディレクトリから Unified Communication Manager のデータベースにインポート できます。機能グループテンプレート、ユーザプロファイル、サービスプロファイル、ユニ バーサルデバイス、回線テンプレートなどの設定項目が設定されている場合は、設定をユー ザに適用することができ、また、同期プロセス中に設定したディレクトリ番号とディレクト リUriを割り当てることができます。LDAP同期プロセスは、ユーザーリストとユーザー固有 のデータをインポートし、設定した構成テンプレートを適用します。

(注) 初期同期が実行された以降は、LDAP 同期を編集することはできません。

- スケジュールされた更新: Unified Communication Manager をスケジュールされた間隔で複数のLDAP ディレクトリと同期するように設定できます。これによって確実にデータベースが定期的に更新され、すべてのユーザデータを最新に保ちます。
- エンドユーザの認証: LDAP 同期を使用して、システムが Cisco Unified Communications Manager データベースではなく、LDAP ディレクトリに対してエンドユーザパスワードを認証するよ うに設定できます。LDAP 認証によって、企業は、すべての企業内アプリケーションに対応 する単一のパスワードをエンドユーザに割り当てることができます。この機能は、PIN また はアプリケーションユーザーパスワードには適用されません。
- Cisco モバイルおよびリモートアクセス クライアントおよびエンドポイントのディレクトリ サーバユーザ検索:企業ファイアウォールの外部で操作している場合でも、社内ディレクト リサーバを検索できます。この機能を有効にすると、ユーザデータサービス(UDS)がプロ キシとして機能し、Unified Communication Manager データベースにユーザ検索要求を送信す る代わりに、それを社内ディレクトリに送信します。

## LDAP 同期の前提条件

#### 前提タスク

LDAP ディレクトリからエンドユーザをインポートする前に、次のタスクを実行します。

- ・ユーザアクセスを設定します。ユーザに割り当てるアクセス制御グループを決定します。ほとんどの導入環境では、デフォルトのグループで十分です。ロールとグループをカスタマイズする必要がある場合は、アドミニストレーションガイドの「ユーザアクセスの管理」の章を参照してください。
- 新しくプロビジョニングされたユーザーにデフォルトで適用されるクレデンシャルポリシー
   に、デフォルトのクレデンシャルを設定します。
- LDAP ディレクトリからユーザを同期する場合は、機能グループテンプレートが設定されていることを確認してください。このテンプレートには、ユーザープロファイル、サービスプロファイル、ユーザの電話と電話の内線に割り当てるユニバーサル回線テンプレートおよびユニバーサルデバイステンプレートの設定が含まれます。

(注) システムにデータを同期するユーザについては、Active Directory サーバでの電子メール ID フィー ルドが一意のエントリであるか空白であることを確認してください。

## LDAP 同期の設定タスクフロー

外部 LDAP ディレクトリからユーザリストをプルし、Unified Communication Manager のデータベー スにインポートするには、以下のタスクを使用します。

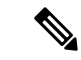

(注) LDAP ディレクトリをすでに一度同期している場合、外部 LDAP ディレクトリから新しい項目を 同期することはできますが、Unified Communication Manager 内の新しい設定を LDAP ディレクト リ同期に追加することはできません。この場合は、一括管理ツールを使用して、ユーザの更新や ユーザの挿入などのメニューを使用できます。『Cisco Unified Communications Manager 一括アド ミニストレーション ガイド』を参照してください。

|        | コマンドまたはアクション                               | 目的                                                                                                    |
|--------|--------------------------------------------|----------------------------------------------------------------------------------------------------|
| Step 1 | Cisco DirSync サービスの有効化(4 ページ)              | Cisco Unified Serviceability にログインし、<br>Cisco DirSync サービスを有効にします。                                                                                     |
| Step 2 | LDAP ディレクトリ同期の有効化(4<br>ページ)                | Unified Communication Manager の LDAP<br>ディレクトリ同期を有効化します。                                                                                               |
| Step 3 | LDAP フィルタの作成(5ページ)                         | ( <b>オプション</b> )Unified Communication<br>Manager に社内 LDAP ディレクトリから<br>ユーザのサブセットだけを同期するには、<br>LDAP フィルタを作成します。                                          |
| Step 4 | LDAP ディレクトリの同期の設定(5<br>ページ)                | アクセス制御グループ、機能グループのテ<br>ンプレートとプライマリ エクステンショ<br>ンのフィールド設定、LDAP サーバのロ<br>ケーション、同期スケジュール、および割<br>り当てなどの LDAP ディレクトリ同期を<br>設定します。                           |
| Step 5 | エンタープライズ ディレクトリ ユーザ検<br>索の設定 (8ページ)        | (オプション) エンタープライズ ディレ<br>クトリ サーバ ユーザを検索するシステム<br>を設定します。システムの電話機とクライ<br>アントをデータベースの代わりにエンター<br>プライズディレクトリサーバに対してユー<br>ザの検索を実行するように設定するには、<br>次の手順に従います。 |
| Step 6 | LDAP 認証の設定 (9 ページ)                         | ( <b>オプション</b> )エンドユーザのパスワー<br>ド認証に LDAP ディレクトリを使用する<br>には、LDAP 認証を設定します。                                                                              |
| Step 7 | LDAP アグリーメント サービスパラメー<br>タのカスタマイズ (10 ページ) | <ul> <li>(オプション)任意指定の[LDAP同期</li> <li>(LDAP Synchronization)]サービスパラ</li> <li>メータを設定します。ほとんどの導入の場</li> <li>合、デフォルト値のままで問題ありません。</li> </ul>              |

## Cisco DirSync サービスの有効化

Cisco Unified Serviceability で Cisco DirSync サービスをアクティブ化するには、次の手順を実行します。社内の LDAP ディレクトリからエンドユーザの設定を同期するには、このサービスをアクティブ化する必要があります。

#### 手順

| Step 1 | Cisco Unified Serviceability から、[ツール(Tools)]>[サービスのアクティブ化(Service Activation)]<br>を選択します。 |
|--------|-------------------------------------------------------------------------------------------|
| Step 2 | [サーバ(Server)] ドロップダウンリストからパブリッシャノードを選択します。                                                |
| Step 3 | [ ディレクトリサービス(Directory Services )]の下で、[Cisco DirSync] ラジオボタンをクリックします。                     |
| Step 4 | [保存(Save)] をクリックします。                                                                      |

### LDAP ディレクトリ同期の有効化

エンドユーザの設定を社内 LDAP ディレクトリから同期させるには、以下の手順で Unified Communication Manager を設定します。

(注) LDAP ディレクトリをすでに一度同期している場合、外部 LDAP ディレクトリから新しい項目を 同期することはできますが、Unified Communications Manager 内の新しい設定を LDAP ディレクト リ同期に追加することはできません。また、機能グループテンプレートやユーザプロファイルな どの基になる構成アイテムの編集を追加することもできません。すでに1回の LDAP 同期を完了 しており、別の設定でユーザを追加する場合は、ユーザの更新やユーザの挿入などの一括管理メ ニューを使用できます。

| Step 1 | Cisco Unified CM Administration から、[システム(System)]>[LDAP]>[LDAPシステム(LDAP                                                                          |
|--------|----------------------------------------------------------------------------------------------------|
|        | <b>System</b> )]を選択します。                                                                                                    |
| Step 2 | Unified Communications Manager で LDAP ディレクトリからユーザをインポートするには、[LDAP<br>サーバからの同期を有効にする(Enable Synchronizing from LDAP Server)] チェックボックスをオ<br>ンにします。 |
| Step 3 | [LDAPサーバタイプ(LDAP Server Type)] ドロップダウンリストから、使用する LDAP ディレク<br>トリサーバの種類を選択します。                                                                    |

Step 4 [ユーザ IDのLDAP属性(LDAP Attribute for User ID)]ドロップダウンリストで、[エンドユーザの 設定(End User Configuration)]ウィンドウの[ユーザID(User ID)]フィールドに関して、Unified Communications Manager で同期する社内 LDAP ディレクトリから属性を選択します。
 Step 5 [保存(Save)]をクリックします。

### LDAP フィルタの作成

LDAP フィルタを作成することで、LDAP 同期を LDAP ディレクトリからのユーザのサブセット のみに制限することができます。LDAP フィルタを LDAP ディレクトリに適用する場合、Unified Communications Manager は、フィルタに一致するユーザのみを LDAP ディレクトリからインポー トします。

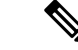

(注) LDAP フィルタを設定する場合は、RFC4515 に指定されている LDAP 検索フィルタ標準に準拠す る必要があります。

#### 手順

- **Step 1** Cisco Unified CM Administration で、[システム (System)]>[LDAP(LDAP)]>[LDAP フィルタ (LDAP Filter)]を選択します。
- Step 2 [新規追加(Add New)]をクリックして、新しい LDAP フィルタを作成します。
- **Step 3** [フィルタ名 (Filter Name)] テキスト ボックスに、LDAP フィルタの名前を入力します。
- Step 4 [フィルタ (Filter)]テキストボックスに、フィルタを入力します。フィルタは、UTF-8 で最大 1024 文字まで入力できます。また、丸カッコ (()) で囲みます。
- **Step 5** [保存 (Save)] をクリックします。

### LDAP ディレクトリの同期の設定

LDAP ディレクトリと同期するように Unified Communications Manager を設定するには、この手順 を使用します。LDAP ディレクトリの同期により、エンドユーザのデータを外部の LDAP ディレ クトリから Unified Communication Manager データベースにインポートして、エンドユーザの設定 ウィンドウに表示することができます。ユニバーサル回線とデバイステンプレートを使用する機 能グループテンプレートがセットアップされている場合は、新しくプロビジョニングされるユー ザとその内線番号に自動的に設定を割り当てることができます。

#### *.*

**ヒント** アクセス制御グループまたは機能グループテンプレートを割り当てる場合は、LDAP フィルタを 使用して、インポートを同じ設定要件のユーザグループに限定できます。 I

|        | 手順                                                                                                    |  |
|--------|----------------------------------------------------------------------------------------------------|--|
| Step 1 | Cisco Unified CM Administration で、[System (システム)]>[LDAP]>[LDAP Directory (LDAP<br>ディレクトリ)]を選択します。                                                                                                    |  |
| Step 2 | <ul> <li>(のいりれかの手順を美生します。</li> <li>•[検索(Find)]をクリックし、既存の LDAP ディレクトリを選択します。</li> <li>•[新規追加(Add New)]をクリックして、新しい LDAP ディレクトリを作成します。</li> </ul>                                                                                                    |  |
| Step 3 | <ul> <li>[LDAPディレクトリの設定(LDAP Directory Configuration)]ウィンドウで、次のように入力します。</li> <li>a) [LDAP設定名(LDAP Configuration Name)]フィールドで、LDAPディレクトリに一意の名前を割り当てます。</li> <li>b) [LDAPマネージャ識別名(LDAP Manager Distinguished Name)]フィールドに、LDAPディレクトリサーバにアクセスできるユーザ IDを入力します。</li> <li>c) パスワードの詳細を入力し、確認します。</li> <li>d) [LDAPユーザサーチスペース(LDAP User Search Space)]フィールドに、サーチスペースの詳細を入力します。</li> <li>e) [ユーザ同期用のLDAPカスタムフィルタ(LDAP Custom Filter for Users Synchronize)]フィールドで、[ユーザのみ(Users Only)]または[ユーザとグループ(Users and Groups)]を選択します。</li> <li>f) (オプション)特定のプロファイルに適合するユーザのサブセットのみにインポートを限定す</li> </ul> |  |
| Step 4 | る場合は、[クルーフ用LDAPガスタムフィルタ(LDAP Custom Filter for Groups)] トロッフタ<br>ウンリストから LDAP フィルタを選択します。<br>[LDAPディレクトリ同期スケジュール(LDAP Directory Synchronization Schedule)] フィールドに、                                                                                                    |  |
|        | 外部 LDAP ディレクトリとデータ同期を行うために Unified Communication Manager が使用するス<br>ケジュールを作成します。                                                                                                    |  |
| Step 5 | [同期対象の標準ユーザフィールド(Standard User Fields To Be Synchronized)] セクションを記入<br>します。各エンドユーザのフィールドで、それぞれ LDAP 属性を選択します。同期プロセスが<br>LDAP 属性の値を Unified Communication Manager のエンドユーザ フィールドに割り当てます。                                                                                                    |  |
| Step 6 | URIダイヤリングを展開する場合は、ユーザのプライマリディレクトリURIアドレスに使用される<br>LDAP属性が割り当てられていることを確認してください。                                                                                                    |  |
| Step 7 | [同期対象のカスタムユーザフィールド(Custom User Fields To Be Synchronized)] セクションで、<br>必要な LDAP 属性を持つカスタムユーザフィールド名を入力します。                                                                                                    |  |
| Step 8 | <ul> <li>インポートしたエンドユーザを、インポートしたすべてのエンドユーザに共通するアクセス制御<br/>グループに割り当てるには、次の手順を実行します。</li> <li>a) [アクセス制御グループに追加(Add to Access Control Group)]をクリックします。</li> <li>b) ポップアップ ウィンドウで、インポートされたエンドユーザに割り当てる各アクセス制御グ<br/>ループごとに、対応するチェックボックスをオンにします。</li> <li>c) [選択項目の追加(Add Selected)]をクリックします。</li> </ul>                                                                                                    |  |
| Step 9 | 機能グループ テンプレートを割り当てる場合は、[機能グループテンプレート(Feature Group<br>Template)] ドロップダウンリストからテンプレートを選択します。                                                                                                    |  |

- (注) エンドユーザは、そのユーザが存在しない初回のみ、割り当てられた機能グループテンプレートと同期されます。既存の[機能グループテンプレート(Feature Group Template)]が変更され、関連付けられた LDAP の完全同期が実行される場合、変更点は更新されません。
- Step 10 インポートされた電話番号にマスクを適用して、プライマリ内線番号を割り当てるには、次の手順を実行します。
  - a) [挿入されたユーザの新規回線を作成するために、同期された電話番号にマスクを適用する (Apply mask to synced telephone numbers to create a new line for inserted users)] チェックボック スをオンにします。
  - b) [マスク(Mask)]を入力します。たとえば、インポートされた電話番号が 8889945 である場合、11XX のマスクによって 1145 のプライマリ内線番号が作成されます。
- Step 11 電話番号のプールからプライマリ内線番号を割り当てる場合は、次の手順を実行します。
  - a) [同期された LDAP 電話番号に基づいて作成されなかった場合、プール リストから新しい回線 を割り当て (Assign new line from the pool list if one was not created based on a synced LDAP telephone number)] チェック ボックスをオンにします。
  - b) [DN プールの開始(DN Pool Start)] テキストボックスと [DN プールの終了(DN Pool End)] テキストボックスに、プライマリ内線番号を選択する電話番号の範囲を入力します。
- Step 12 (オプション) Jabber エンドポイント プロビジョニング セクションで、Jabber デバイスを作成す る場合は、以下のドロップダウンから自動プロビジョニングに必要な Jabber デバイスを1つ選択 します:
  - Cisco Dual Mode for Android (BOT)
  - Cisco Dual Mode for iPhone (TCT)
  - Cisco Jabber for Tablet (TAB)
  - Cisco Unified Client Services Framework (CSF)
  - (注) [LDAPへのライトバック(Write back to LDAP)]オプションにより、Unified CM から 選択されたプライマリ DN を LDAP サーバーにライトバックすることができます。ラ イトバック可能な LDAP 属性は、telephoneNumber、ipPhone、およびmobileです。
- **Step 13** [LDAPサーバ情報(LDAP Server Information)] セクションで、LDAP サーバのホスト名または IP アドレスを入力します。
- **Step 14** TLSを使用してLDAPサーバに対するセキュアな接続を作成する場合は、[TLSを使用(Use TLS)] チェックボックスをオンにします。
  - (注) Tomcat の再起動後にセキュアポートを介してユーザーを同期しようとすると、ユー ザーが同期されないことがあります。ユーザーの同期を正常に行うには、Cisco DirSync サービスを再起動する必要があります。
- **Step 15** [保存 (Save)] をクリックします。

**Step 16** LDAP 同期を完了させるには、[完全同期を今すぐ実行(Perform Full Sync Now)]をクリックしま す。それ以外の場合は、スケジュールされた同期を待つことができます。

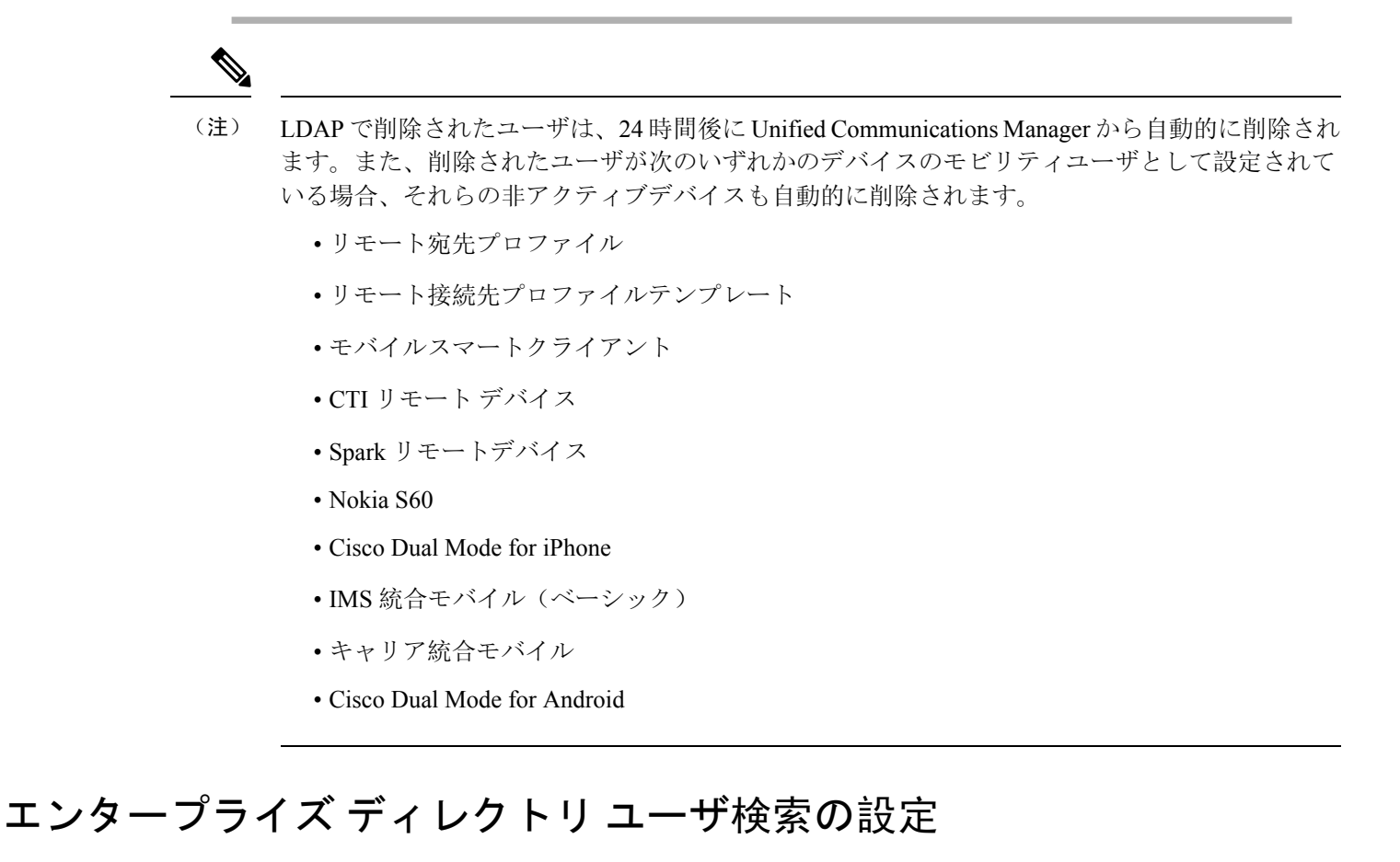

データベースではなくエンタープライズディレクトリサーバに対してユーザ検索を実行するよう に、システムの電話機とクライアントを設定するには、次の手順を使用します。

#### 始める前に

- LDAP ユーザ検索に選択するプライマリ、セカンダリ、および第3サーバが Unified Communication Manager のサブスクライバノードに到達可能なネットワークにあることを確認します。
- [システム (System)]> [LDAP]> [LDAPシステム (LDAP System)] を選択し、[LDAPシス テムの設定 (LDAP System Configuration)] ウィンドウの [LDAPサーバタイプ (LDAP Server Type)] ドロップダウンリストから LDAP サーバのタイプを設定します。

#### 手順

**Step 1** Cisco Unified CM Administration で、[システム (System)]>[LDAP]>[LDAP 検索 (LDAP Search)] を選択します。

- Step 2 エンタープライズLDAPディレクトリサーバを使用してユーザ検索を実行するには、[エンタープ ライズディレクトリサーバのユーザ検索を有効にする(Enable user search to Enterprise Directory Server)]チェックボックスをオンにします。
- **Step 3** [LDAP 検索の設定(LDAP Search Configuration)]ウィンドウで各フィールドを設定します。フィー ルドとその設定オプションの詳細については、オンライン ヘルプを参照してください。
- **Step 4** [保存 (Save)] をクリックします。
  - (注) OpenLDAP サーバでルーム オブジェクトとして表される会議室を検索するには、カス タムフィルタを(|(objectClass=intOrgPerson)(objectClass=rooms))に設定します。これに より、Cisco Jabber クライアントは部屋に関連付けられた名前およびダイヤル番号で会 議室を検索できます。

会議室は、ルーム オブジェクトの OpenLDAP サーバに、givenName、sn、mail、 displayName、または telephonenumber の属性が設定されていると検索可能です。

### LDAP 認証の設定

LDAP 認証を有効にして、会社の LDAP ディレクトリに割り当てられているパスワードに対して エンドユーザのパスワードが認証されるようにするには、この手順を実行します。この設定は、 エンドユーザのパスワードにのみ適用され、エンドユーザの PIN またはアプリケーションユー ザのパスワードには適用されません。

| Step 1 | Cisco Unified CM Administration で、[システム(System)] > [LDAP] > [LDAP認証(LDAP                                     |
|--------|----------------------------------------------------------------------------------------------------|
|        | Authentication)]を選択します。                                                                                      |
| Step 2 | [エンドユーザにLDAP認証を使用(Use LDAP Authentication for End Users)] チェックボックスを<br>オンにして、ユーザ認証に LDAP ディレクトリを使用します。       |
| Step 3 | [LDAPマネージャ識別名(LDAP Manager Distinguished Name)] フィールドに、LDAP ディレクト<br>リへのアクセス権を持つ LDAP マネージャのユーザ ID を入力します。   |
| Step 4 | [パスワードの確認(Confirm Password)] フィールドに、LDAP マネージャのパスワードを入力し<br>ます。                                              |
|        | (注) Unified Communications Manager をリリース 11.5(1)SU2 からリリース 14SU3 以降にアッ<br>プグレードする場合は、必ず LDAP パスワードを使用してください。 |
| Step 5 | [LDAPユーザ検索ベース(LDAP User Search Base)] フィールドに、検索条件を入力します。                                                     |
| Step 6 | [LDAPサーバ情報(LDAP Server Information)] セクションで、LDAP サーバのホスト名または IP<br>アドレスを入力します。                               |
| Step 7 | TLSを使用してLDAPサーバに対するセキュアな接続を作成する場合は、[TLSを使用(Use TLS)]<br>チェックボックスをオンにします。                                     |
|        |                                                                                                    |

**Step 8** [保存 (Save)]をクリックします。

#### 次のタスク

LDAP アグリーメント サービスパラメータのカスタマイズ (10ページ)

### LDAP アグリーメント サービスパラメータのカスタマイズ

LDAP アグリーメントのシステムレベルでの設定をカスタマイズする、任意指定のサービスパラ メータを設定するには、この手順を実行します。これらのサービスパラメータを設定しない場合、 Unified Communications Manager により、LDAP ディレクトリ統合のデフォルト設定が適用されま す。パラメータの説明については、ユーザインターフェイスでパラメータ名をクリックしてくだ さい。

サービスパラメータを使用して次の設定をカスタマイズできます。

- •[最大アグリーメント数(Maximum Number of Agreements)]: デフォルト値は 20 です。
- •[最大ホスト数(Maximum Number of Hosts)]: デフォルト値は3です。
- [ホスト障害時の再試行の遅延(秒) (Retry Delay On Host Failure (secs))]: ホスト障害のデ フォルト値は5です。
- [ホストリスト障害時の再試行の遅延(分) (Retry Delay On HotList failure (mins))]: ホスト リスト障害のデフォルト値は 10 です。
- [LDAP接続のタイムアウト(秒) (LDAP Connection Timeouts (secs))]: デフォルト値は5です。
- [遅延同期の開始時間(分)(Delayed Sync Start time (mins))]: デフォルト値は5です。
- [ユーザカスタマーマップの監査時間(User Customer Map Audit Time)]

| Step 1 | Cisco Unified CM Administration から、[システム(System)]>[サービスパラメータ(Service |
|--------|----------------------------------------------------------------------|
|        | Parameters)]の順に選択します。                                                |
| Step 2 | [サーバ(Server)] ドロップダウンリスト ボックスからパブリッシャノードを選択します。                      |
| Step 3 | [サービス(Service)] ドロップダウンリスト ボックスから、[Cisco DirSync] を選択します。            |
| Step 4 | Cisco DirSyncサービスパラメータの値を設定します。                                      |
| Step 5 | [保存(Save)] をクリックします。                                                 |
|        |                                                                      |

翻訳について

このドキュメントは、米国シスコ発行ドキュメントの参考和訳です。リンク情報につきましては 、日本語版掲載時点で、英語版にアップデートがあり、リンク先のページが移動/変更されている 場合がありますことをご了承ください。あくまでも参考和訳となりますので、正式な内容につい ては米国サイトのドキュメントを参照ください。